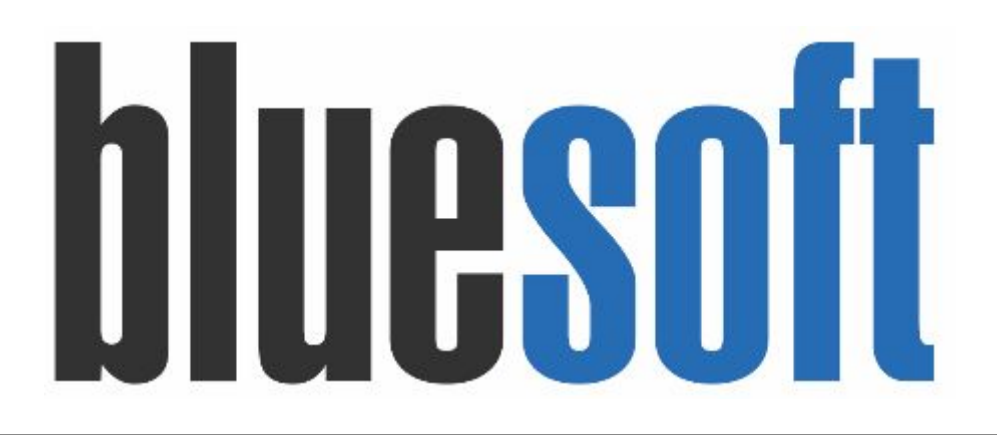

Guia de Implantação Bluesoft ERP Pedido de Entreposto

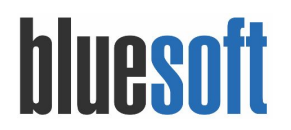

# Guia de Implantação **PEDIDO DE ENTREPOSTO**

O Objetivo deste GUIA é auxiliar os profissionais a implantarem o módulo de Pedido de Entreposto do Sistema Bluesoft ERP, esse tipo de pedido tem a finalidade de facilitar as compras e negociações direto no fornecedor, por exemplo, compras feitas no ENTREPOSTO, onde a negociação e compra são em tempo real no "BOX" do fornecedor.

1. Cadastro de Fornecedores de Entreposto.

#### Menu de Acesso: CRM $\rightarrow$ Cadastros $\rightarrow$ Pessoas $\rightarrow$ Aba Fornecedor,

Na parametrização de DIVISÃO é imprescindível que esteja configurado a linha INDEFINIDA como SIM e o BOX esteja informado, conforme ilustrado abaixo.

| Dados Gerais    | Tipos de Pessoa | Endereços | Contatos | Situação Cadastral | Cobrança | Fornecedor | Contas Bancárias | Ocorrências |
|-----------------|-----------------|-----------|----------|--------------------|----------|------------|------------------|-------------|
| Francisco       |                 |           |          |                    |          |            |                  |             |
| Fornecedor      | DIVISAO         |           |          |                    |          |            |                  |             |
| Divisão         |                 | 1         |          |                    |          |            |                  |             |
| Descrição       |                 | ENTREPOS  |          |                    |          |            |                  |             |
| Pauta Fiscal    |                 | Não 🔻     |          |                    |          |            |                  |             |
| Linha Indefinio | la              | Sim 🔻     |          |                    |          |            |                  |             |
| Nome do Box     | 0               | BOX 1     |          |                    |          |            |                  |             |
| Voltar Sa       | lvar            |           |          |                    |          |            |                  |             |
|                 |                 |           |          |                    |          |            |                  |             |

**Obs.:** Caso a negociação ocorra com fornecedor não cadastrado veremos abaixo que ao finalizar os pedidos de entreposto o sistema possibilitará o cadastro posterior a digitação do pedido de compra.

2. Cadastro do Contrato de Fornecimento

Menu de Acesso: Compras  $\rightarrow$  Contratos de Fornecimento

Pela tela de contrato de fornecimento é possível definir prazos de entrega, prazos de pagamento, cláusulas contratuais e outros acordos comerciais (trocas e acordos de fidelidade, por exemplo) firmados entre a rede varejista e os fornecedores. Segue o fluxo padrão.

| Número do contrato: 92034            |                             |                         |                    |                    |                         |
|--------------------------------------|-----------------------------|-------------------------|--------------------|--------------------|-------------------------|
| Fornecedor divisão                   | Emissão do contrato         | Data de vigência        | Status do contrato | Forma de pagamento | Tipo de pagamento       |
| ENTREPOSTO FORNEK                    | 15/08/2017                  | 15/08/2017 à 31/08/2019 | Ativo              | Boleto Bancário    | Parcela unica com prazo |
| Condição                             | Data de vencimento fixo     | Desconto financeiro     | Prazo de pagamento | Tipo de frete      | Descartar troca         |
| da data                              | -/-                         | 0,00%                   | 5 dias             | Sem frete          | Sim                     |
| Lançar na conta do fornecedor<br>Não | % sobre as compras<br>0,00% |                         |                    |                    |                         |

AÇÕES 🔺

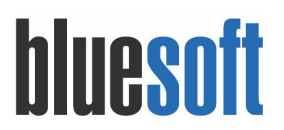

3. Lista de Produto

Menu de Acesso: Compras  $\rightarrow$  Lista de Produtos

Recurso que facilita criar uma listagem agrupando os itens de interesse conforme necessidade, independente de sua árvore mercadológica.

Clique no botão <u>INCLUIR</u> para cadastrar, defina nome e o período de vigência que será utilizado como filtros de consultas posterior nos recursos que possibilita utilização da LISTA. Por fim clique no botão <u>SALVAR</u>.

| lome / Compras / List | is de Produtos 🔺 |        |   |                          | ¶⊅ F           | EEDBACK  | O AJUDA           | T OCUL | TAR FILTROS | Ø AÇÕES   |
|-----------------------|------------------|--------|---|--------------------------|----------------|----------|-------------------|--------|-------------|-----------|
| Nome                  |                  | Status | ¥ | Período<br>De 15/08/2017 | 🛗 à 31/08/2017 | · @      | Ordenação<br>Nome | v      | Ascendente  | ¥         |
|                       |                  |        |   |                          |                |          |                   | ~      | INCLUIR     | BUSCAR    |
|                       |                  |        |   |                          |                |          |                   |        |             |           |
| Número da lista       | Nome             |        |   |                          |                | Status P | eríodo            |        |             | Operações |

Clique no botão de LÁPIS para editar lista e clique no botão de INCLUIR PRODUTOS.

| escrição da  | lista: FLV    | - Frutas                                 |          |              |                           |
|--------------|---------------|------------------------------------------|----------|--------------|---------------------------|
| oja para imp | ressão: 🕦 🛛 🗌 | -1 - BLUESOFT V                          |          |              |                           |
|              |               |                                          |          |              |                           |
|              | Código        | Descrição                                | GTIN/PLU | S            | tatus na <mark>Lis</mark> |
| - 1          |               |                                          |          |              |                           |
|              |               | 23 MAMAO PAPAYA KG                       |          | 2119         | 0                         |
|              |               | 23 MAMAO PAPAYA KG<br>12 BANANA PRATA KG |          | 2119<br>2125 | 0                         |

4. Solicitação de Compra

Menu de Acesso: Compras → Solicitação de Compra da Loja

A solicitação de compra poderá ser editada manualmente ou receber uma carga através da lista de produtos em vigência criadas anteriormente.

| Dados Gerais |                                                                      | $\sim$                    |                             |       |
|--------------|----------------------------------------------------------------------|---------------------------|-----------------------------|-------|
| Descrição    | Data da Compra                                                       | Incluir itens a partir de |                             |       |
|              | ( ) ( ) ( ) ( ) ( ) ( ) ( ) ( ) ( ) ( )                              | Produtos                  | Inserir contagem de estoque |       |
|              | Esta data é a referência para a<br>geração dos dados no relatório de | I 9                       |                             |       |
|              | solicitação de compra semanal.                                       | Produtos                  |                             |       |
|              |                                                                      | Listas de Produtos        |                             |       |
| rodutos      |                                                                      | -                         | - + Ac                      | dicic |

Caso queira exigir que seja realizada a contagem do estoque clique na flag <u>INSERIR</u> <u>CONTAGEM DE ESTOQUE</u> conforme ilustrado acima.

# Home / Nova solicitação de compra

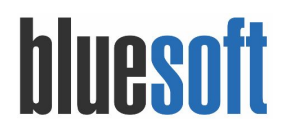

a. Solicitação gerada pela lista de produtos

Clique em INCLUIR NOVA SOLICITAÇÃO, informe a descrição, data da compra (opcional), selecione INCLUIR ITEM A PARTIR de LISTA DE PRODUTO, por fim clique no adicionar. Será aberto pop-up para selecionar as listas de produtos a ser utilizada como carga. Podem ser selecionadas múltiplas listas.

| Home | / Compras / Listas | de Produtos ★ | <b>₹</b> FEEDBACK | Ø AJUDA | Y OCULTAR FILTROS | Ø AÇÕES |
|------|--------------------|---------------|-------------------|---------|-------------------|---------|
|      | Número da lista    | Nome          |                   |         |                   |         |
|      | 328                | BEBIDAS ATUAL |                   |         |                   |         |
|      | 1090               | FLV - Frutas  |                   |         |                   |         |
|      | 1                  | Geral         |                   |         |                   |         |
|      | 6                  | HPL           |                   |         |                   |         |
|      | 371                | LIMPEZA       |                   |         |                   |         |

Após ter definido quais as listas farão parte da solicitação, clique no botão selecionar. Para dar continuidade clique no botão salvar, ilustrado abaixo.

| # Home | Nova | solicitação | de | compra |
|--------|------|-------------|----|--------|
|        |      |             |    |        |

| Descrição    |                  | Data da Compra                                                                                         | Incluir itens a partir de |                             |         |
|--------------|------------------|----------------------------------------------------------------------------------------------------|---------------------------|-----------------------------|---------|
| Compra FLV f | rutas 15/08/2017 | 15/08/2017                                                                                             | Listas de Produtos v      | Inserir contagem de estoque |         |
|              |                  | Esta data é a referência para a<br>geração dos dados no relatório de<br>solicitação de compra semanal. |                           |                             |         |
| stas         |                  |                                                                                                    |                           |                             | Adicior |
| Código Ne    | ome              |                                                                                                    |                           |                             |         |
| 931 FL       | -V - Frutas      |                                                                                                    |                           |                             | ×       |

Digite quantidade desejada de compra para cada item da loja selecionada.

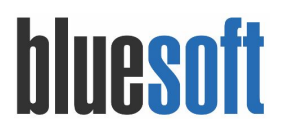

**b.** Solicitação SEM lista de produto (manualmente)

Clique em INCLUIR NOVA SOLICITAÇÃO, informe a descrição, data da compra (opcional), selecione INCLUIR ITEM A PARTIR de PRODUTO, por fim clique no adicionar. Será aberto pop-up para selecionar os produtos desejados, selecione e clique no botão <u>ADICIONAR SELECIONADOS</u>, para finalizar a inserção de produtos clique no botão <u>CONFIRME SELEÇÃO</u>.

| epartamento                                                                  |                                                                        | Seção            |            | Grupo                |               |          | Subgru | 00                 |         |
|------------------------------------------------------------------------------|------------------------------------------------------------------------|------------------|------------|----------------------|---------------|----------|--------|--------------------|---------|
| TODOS                                                                        |                                                                        | * TODOS -        |            | * ] [ TODOS          |               | * )      | T(     | DDOS               |         |
| etor de compra                                                               | Cu                                                                     | irva ABC         | Fornecedor |                      | Pesquisar por |          |        |                    |         |
| TODOS                                                                        | * ) ( ·                                                                | Todas            | <b>v</b>   |                      | Descrição     |          | ٣      | UVA%ITALI%KG       |         |
|                                                                              |                                                                        |                  |            |                      |               |          |        | G                  | a BUSCA |
| Resultado da                                                                 | Busca                                                                  |                  | < 1 >      | Produtos a           | adicionados   |          |        | ADICIONAR SELECIO  | a BUSCA |
| Resultado da                                                                 | Busca<br>Descrição                                                     |                  | < 1 >      | Produtos a<br>Código | adicionados   | Descriçã | 0      | ADICIONAR SELECION | a Busca |
| Resultado da Código Z5                                                       | Busca<br>Descrição<br>UVA ITALIA KG                                    |                  | < 1 >      | Produtos a<br>Código | adicionados   | Descriçã | 0      | ADICIONAR SELECION | D BUSCA |
| Resultado da Código Z5 100025                                                | Busca<br>Descrição<br>UVA ITALIA KG<br>UVA ITALIA KG                   | CX 5.0           | < 1 >      | Produtos a<br>Código | adicionados   | Descriçã | 0      | ADICIONAR SELECION | D BUSCA |
| Resultado da           Código           25           100025           640419 | Busca<br>Descrição<br>UVA ITALIA KG<br>UVA ITALIA KG<br>UVA ITALIA TIP | CX 5.0<br>O 2 KG | < 1 >      | Produtos a<br>Código | adicionados   | Descriçã | 0      | ADICIONAR SELECION | D BUSCA |

Após a seleção dos itens para gravar essa solicitação clique no botão <u>SALVAR</u>.

| Descrição |                   | Data da C                                         | Data da Compra Incluir itens a partir de                                                  |          |   |                             |           |
|-----------|-------------------|---------------------------------------------------|-------------------------------------------------------------------------------------------|----------|---|-----------------------------|-----------|
| FLV - Fru | tas               | 15/08/20<br>Esta data<br>geração d<br>solicitação | 117 milional de la referência para a<br>los dados no relatório de<br>o de compra semanal. | Produtos | ¥ | Inserir contagem de estoque |           |
| rodutos   |                   |                                                   |                                                                                           |          |   |                             | + Adicion |
| Código    | Descrição         |                                                   |                                                                                           |          |   |                             |           |
| 25        | UVA ITALIA KG     |                                                   |                                                                                           |          |   |                             | ×         |
| 37        | LARANJA PERA KILO |                                                   |                                                                                           |          |   |                             | ×         |

Digite quantidade desejada de compra para cada loja selecionada.

Home / Nova s

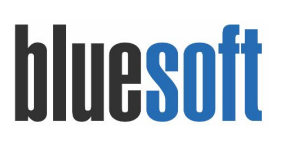

|                                  |                                                                                        |                                                                         |                                                                                                    |                                                                                                    |                               |                                                                                                    | 0100011                                                                                                    | + AVOL                                                                                                    |
|----------------------------------|----------------------------------------------------------------------------------------|-------------------------------------------------------------------------|----------------------------------------------------------------------------------------------------|----------------------------------------------------------------------------------------------------|-------------------------------|----------------------------------------------------------------------------------------------------|----------------------------------------------------------------------------------------------------|----------------------------------------------------------------------------------------------------|
| vocè poderà preencher as quantid | lades dos produtos da solicitaçã                                                       | io de compra. As quantidades são                                        | salvas automati                                                                                                    | camente ao sair do campo.                                                                                                    |                               |                                                                                                    |                                                                                                    |                                                                                                    |
|                                  |                                                                                        |                                                                         |                                                                                                    | Produto:                                                                                                    |                               |                                                                                                    |                                                                                                    |                                                                                                    |
| FT                               |                                                                                        |                                                                         | *                                                                                                    | Todos                                                                                                    |                               |                                                                                                    |                                                                                                    | ٣                                                                                                    |
|                                  |                                                                                        | DATA DE EMISSÃO::                                                       |                                                                                                    |                                                                                                    | STATUS::                      |                                                                                                    |                                                                                                    |                                                                                                    |
|                                  |                                                                                        | 15/08/2017                                                              |                                                                                                    |                                                                                                    | Aberta                        |                                                                                                    |                                                                                                    |                                                                                                    |
| Produto                          | Unitário/Caixa                                                                         | Código de barra                                                         | Código de                                                                                                    | e referência 🔍                                                                                                    | Saldo total de estoque        | Quantidad                                                                                                    | e                                                                                                    |                                                                                                    |
| LARANJA PERA KILO                | Unitário                                                                               | 2115                                                                    | BLP                                                                                                    |                                                                                                    | v 0                           | 100,000                                                                                                    |                                                                                                    | 8                                                                                                    |
| UVA ITALIA KG                    | Unitário                                                                               | 2154                                                                    | 985                                                                                                    |                                                                                                    | v 0                           | 0,000                                                                                                    |                                                                                                    | 8                                                                                                    |
|                                  |                                                                                        |                                                                         |                                                                                                    |                                                                                                    | A VOLTAR INCL                 | UIR PRODUTO(S) IMF                                                                                                    |                                                                                                    | OSSEGUIR 🔺                                                                                                    |
| F                                | pod poderá preencher as quantic<br>TT<br>Produto<br>LARANJA PERA KILO<br>UVA ITALIA KG | Produto Produto Unitário/Caixa LARANJA PERA KILO UVA ITALIA KG Unitário | rt DATA DE EMISSÃO::<br>15/08/2017 Produto Unitário/Caixa Código de barra LARANJA PERA KILO Unitário 2115 UVA ITALIA KG Unitário 2154 | Intérior de compra. As quantidades dos produtos da solicitação de compra. As quantidades são salvas automativa<br>T v<br>DATA DE EMISSÃO::<br>15/08/2017<br>Produto Unitário/Caixa Código de barra Código de<br>LARANJA PERA KILO Unitário 2115 BLP<br>UVA ITALIA KG Unitário 2154 985 | rt v Produto:<br>T v Produto: | oob poderă preencher as quantidades dos produtos da solicitação de compra. As quantidades são salvas automaticamente ao sair do campo.          TT       v       Produto:         TT       T       Todos         DATA DE EMISSÃO::       15/08/2017       STATUS::         DATA DE EMISSÃO::       15/08/2017       Status::         Produto       Unitário/Caixa       Código de barra       Código de referência €       Saldo total de estoque         LARANJA PERA KILO       Unitário       2115       BLP       0       0         UVA ITALIA KG       Unitário       2154       985       0       Monta | produto Unitário/Caixa Código de sara Código de referência Saldo total de estoque Quantidades dos your de compo.<br>Produto:<br>TT v) Produto:<br>DATA DE EMISSÃO::<br>15/08/2017 Aberta<br>Produto Unitário/Caixa Código de sara Código de referência Saldo total de estoque Quantidad<br>LARANJA PERA KILO Unitário 2115 BLP v 0 100.000<br>UVA ITALIA KG Unitário 2154 985 v 0 0 0.000 | Produto Unitário/Caixa Código de sarra Código de referência Salva submaticamente ao sair do campo.  Produto Unitário/Caixa Código de barra Código de referência Salva submaticamente ao sair do campo.  Produto Unitário/Caixa Código de barra Código de referência Salva submaticamente ao sair do campo.  IARNNA PERA KILO Unitário 2115 BLP v 0 100,000 UVA ITALIA KG Unitário 2154 985 v 0 100,000  UVA ITALIA KG INRÉMIT |

### c. Finalização Solicitação de Compra para ENTREPOSTO

Após digitação das quantidades clique no botão <u>PROSSEGUIR</u>, selecione a opção para ENVIAR PARA SEPARAÇÃO DE ENTREPOSTO.

| ola:        |                      |                |                   | Produto:               |                        |                                                                                                    |  |  |
|-------------|----------------------|----------------|-------------------|------------------------|------------------------|----------------------------------------------------------------------------------------------------|--|--|
| LJ-1 - BLUE | ESOFT                |                |                   | * Todos                | * Todos                |                                                                                                    |  |  |
|             |                      |                |                   |                        |                        |                                                                                                    |  |  |
| ESCRIÇÃO    | 11                   |                | DATA DE EMISSÃO:: |                        | STATUS::               |                                                                                                    |  |  |
| Compra FL   | LV frutas 15/08/2017 |                | 15/08/2017        |                        | Aberta                 |                                                                                                    |  |  |
| Código      | Produto              | Unitário/Caixa | Código de barra   | Código de referência 🔍 | Saldo total de estoque | Quantidade                                                                                                    |  |  |
| 28          | ABACATE KG           | Unitário       | 2146 *            | ABC                    | v 0                    | Fechar solicitação de compra                                                                                    |  |  |
| 0           | BANANA NANICA KG     | Unitário       | 2126              | 8                      | v 0                    | Ao selecionar essa opção as quantidades solicitadas<br>poderão ser importadas nos pedidos de compra             |  |  |
| 9           |                      |                |                   |                        |                        | Environment of the second second second second second second second second second second second second second s |  |  |

O sistema te direciona para tela seguinte, nela o comprador que estará no entreposto colocará quantidade comprada e preço/custo negociado.

| o (R\$) * ~~ |
|--------------|
|              |
|              |
| R\$0,0       |
|              |
| R\$0,0       |
|              |
| R\$0,0       |
|              |

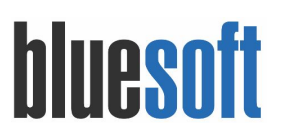

O Sistema possibilita comprar o produto em múltiplos BOX, exemplo de aplicação: O fornecedor que apresenta menor preço não tem a quantidade suficiente para sua necessidade, clique no botão <u>NOVO BOX</u> o Sistema disponibilizará uma linha adicional para novo registro para novo fornecedor.

| V 1                 | ecão:<br>rutas 15/08/2017                                                                                                    |                                                                              |                                                                  | DATA DE EMISSÃO:<br>15/08/2017                                        |                                     |                      | si<br>E                                                                                                    | atus:<br>m Separa                                                                                              | ação                                   |                                                                        |                                                                                                    |                                          |
|---------------------|----------------------------------------------------------------------------------------------------|------------------------------------------------------------------------------|------------------------------------------------------------------|-----------------------------------------------------------------------|-------------------------------------|----------------------|----------------------------------------------------------------------------------------------------|----------------------------------------------------------------------------------------------------|----------------------------------------|------------------------------------------------------------------------|----------------------------------------------------------------------------------------------------|------------------------------------------|
|                     | Produto 🔺                                                                                                    | Código Interno                                                               | Loja 🔺 🔍                                                         | Embalagem ~                                                           | Qtd. Solicitada 👻                   | Contagem ~           | Box                                                                                                    |                                                                                                    | Qtd. Comprada                          | Preço (R\$) * ~                                                        | Total (R\$)                                                                                                    | Ações                                    |
| -                   | ABACATE KG (1)                                                                                                    |                                                                              |                                                                  |                                                                       |                                     |                      | Selecione                                                                                                    | - 0                                                                                                    |                                        |                                                                        |                                                                                                    |                                          |
|                     | ABACATE KG                                                                                                    | 28                                                                           | LJ-1 - BLUESOFT                                                  | 1,00                                                                  | 10                                  | 0                    | BOX 1 (ENTREPOSTO FORNECEDOR BLUE                                                                                       | - × -                                                                                                    | 1                                      | 0 R\$3,00                                                              | R\$30,0                                                                                                    |                                          |
| -                   | BANANA PRATA KG (1)                                                                                                    |                                                                              |                                                                  |                                                                       |                                     |                      | Selecione                                                                                                    | • 0                                                                                                    |                                        |                                                                        |                                                                                                    |                                          |
|                     | BANANA PRATA KG                                                                                                    | 12                                                                           | LJ-1 - BLUESOFT                                                  | 1,00                                                                  | 20                                  |                      | BOX 2 (Novo)                                                                                                    | × -                                                                                                    | 2                                      | 5 R\$2,00                                                              | R\$50,0                                                                                                    |                                          |
|                     | MAMAO PAPAYA KG (1)                                                                                                    |                                                                              |                                                                  |                                                                       |                                     |                      | Selecione                                                                                                    | • 0                                                                                                    |                                        |                                                                        |                                                                                                    |                                          |
|                     | MAMAO PAPAYA KG                                                                                                    | 23                                                                           | LJ-1 - BLUESOFT                                                  | 1,00                                                                  | 15                                  |                      | BOX 1 (ENTREPOSTO FORNECEDOR BLUE                                                                                       | . × .                                                                                                    | 1                                      | 2 R\$5,00                                                              | R\$60,0                                                                                                    | NOVO BO                                  |
| me                  | Compras / Solicitações de compra da                                                                                                    | aloja ★                                                                      |                                                                  | DATA DE EMISSÃO:                                                      |                                     |                      | 514                                                                                                    | TUS:                                                                                                    |                                        | ¶ <sup>d</sup> FEE                                                     | EDBACK Ø AJU                                                                                                    | DA OA                                    |
| ome<br>ESC<br>LV    | / Compras / Solicitações de compra da<br>noção:<br>frutas 15/08/2017                                                                                           | aloja ★                                                                      |                                                                  | DATA DE EMISSÃO:<br>15/08/2017                                        |                                     |                      | au<br>En                                                                                                    | rus:<br>Separaç                                                                                                | ção                                    | ¶≎ FEE                                                                 | EDBACK @ AJU                                                                                                    | DA O A(                                  |
| ome<br>Esc<br>LV    | / Compras / Selicitações de compra da<br>recelo:<br>frutas 15/08/2017<br>Produto -                                                                             | × Código Interno ×                                                           | Loja 🔺 🗸                                                         | DATA DE EMISSÃO:<br>15/08/2017<br>Embalagem *                         | Qtd. Solicitada ~                   | Contagem ~           | sus<br>En<br>Box                                                                                                    | rus:<br>Separaq                                                                                                | ao<br>Qtd. Comprada ~                  | ₹ <sup>3</sup> FEE<br>Preço (R\$) * ~ ×                                | Total (R\$)                                                                                                    | DA O AC                                  |
| lome<br>DESC<br>FLV | / Compras / Solicitações de compra da<br>recilo:<br>frutas 15/08/2017<br>Produto ~<br>ABACATE KG (2)                                                           | × Código Interno ×                                                           | Loja • ~                                                         | DATA DE EMISSÃO:<br>15/06/2017<br>Embalagem ~                         | Qtd. Solicitada 🎽                   | Contagem ×           | Box<br>Selecione                                                                                                    | rus:<br>Separaq<br>•                                                                                           | ção<br>Qtd. Comprada ~                 | <b>₹</b> 3 FEE<br>Preço (R\$) * ~ ~                                    | EDBACK @ AJU<br>Total (R\$) ~                                                                                           | DA O AC                                  |
| ome<br>ELV          | Compras   Selicitações de compra da<br>niciko:<br>frutas 15/08/2017<br>Produto •<br>ABACATE KG (2)<br>ABACATE KG                                               | × Código Interno ×<br>28                                                     | Loja • ~                                                         | DATA DE EMISSÃO:<br>15/08/2017<br>Embalagem ~<br>1.00                 | Qtd. Solicitada ~<br>10             | Contagem ~           | Box<br>Selecione<br>BOX 1 (Extreposto ronkecedon el.ue                                                                  | rus:<br>Separaç<br>• •                                                                                         | ção<br>Otd. Comprada ~<br>8            | <b>ド</b> FEE<br>Preço (R\$)・ 、<br>R\$3,00                              | EDBACK @ AJU<br>Total (R\$) ~<br>R624,00                                                                                | DA O AC<br>Ações<br>NOVO BOX             |
| esc<br>LV           | Compres Solicitações de compre da<br>nicilo:<br>frutas 15/08/2017      Produto •     ABACATE KG (2)      ABACATE KG     ABACATE KG                             | <ul> <li>bija *</li> <li>Código Interno *</li> <li>28</li> <li>28</li> </ul> | Loja A V<br>LJ-1 - BLUESOFT<br>LJ-1 - BLUESOFT                   | DATA DE EMISSÃO:<br>15/08/2017<br>Embalagem ×<br>1.00<br>1.00         | Otd. Solicitada ~<br>10<br>10       | Contagem ~<br>0<br>0 | Box<br>Box<br>Box 1 (Entreposto Formecedor Blue<br>BOX 2 (Move)                                                         | rus:<br>Separaq<br>• • • •                                                                                     | ção<br>Otd. Comprada ~<br>8<br>5       | <b>*3 FEE</b><br><b>Preço (R\$) * ~</b><br>R\$3,00<br>R\$3,80          | EDBACK @ AJU<br>Total (R\$) ~<br>R\$24,00<br>R\$19,00                                                                   | Ações<br>Novo Box<br>Novo Box            |
| ome<br>esc<br>LV    | Compras / Selicitações de compre da<br>vector<br>finutas 15708/2017<br>Produto =<br>ABACATE KG (2)<br>ABACATE KG<br>BANANA PRATA KG (1)                        | <ul> <li>Código Interno ~</li> <li>28</li> <li>28</li> </ul>                 | Loja • V<br>Lu-1 - BLUESOFT<br>Lu-1 - BLUESOFT                   | DATA DE EMISSÃO:<br>15/08/2017<br>Embalagem ×<br>1,00                 | Otd. Solicitada ~<br>10<br>10       | Contagem ×<br>0      | sta<br>En<br>Bex<br>Box 1 estreteosto ronkecedon e.ue<br>Box 1 estreteosto ronkecedon e.ue<br>Box 2 (kere)<br>Selecione | rus:<br>Separaç<br>• • • • • • • • • • • • • • • • •                                                           | 5ãO<br>Qtd. Comprada ∽<br>8<br>5       | <b>*3 FEE</b><br>Preço (R\$) * ~<br>R\$3,00<br>R\$3,80                 | EDBACK • Али<br>Total (R\$) ~<br>ж824,00<br>ж819,00                                                                     | DA © AC<br>Ações<br>Novo Box<br>Novo Box |
| ome<br>ESC<br>D     | / Compras / Selicitações de compra da<br>mecilo:<br>finulas 15/08/2017<br>Produeto -<br>ABACATE KG (2)<br>ABACATE KG<br>BANANA PRATA KG (1)<br>BANANA PRATA KG | <ul> <li>Cédigo Interno ~</li> <li>28</li> <li>28</li> <li>12</li> </ul>     | Leja - ~ ~<br>L-H - BLUESOFT<br>L-H - BLUESOFT<br>L-H - BLUESOFT | DATA DE EMISSÃO:<br>15/08/2017<br>Embalagem ¥<br>1.00<br>1.00<br>1.00 | Otd. Solicitada ~<br>10<br>10<br>20 | Contagem ~<br>0<br>0 | Box<br>Box<br>Selecione<br>BOX 1 (entreposto romecedon BLUE<br>BOX 2 (neve)<br>BOX 2 (neve)                             | TUS:<br>Separad<br>V<br>V<br>V<br>V<br>V<br>V<br>V<br>V<br>V<br>V<br>V<br>V<br>V<br>V<br>V<br>V<br>V<br>V<br>V | cão<br>Qtd. Comprada ~<br>8<br>5<br>25 | Preço (R\$) * ✓<br>R\$3,00<br>R\$3,80<br>R\$2,00                       | EDBACK • AJU<br>Total (R\$) • •<br>R\$24,00<br>R\$19,00                                                                 | DA © AÇ<br>Ações<br>Novo Box<br>Novo Box |
| Iome<br>IESC<br>ILV | / Compras / Selicitações de compra da<br>necilo:<br>Produto -<br>ABACATE KG (2)<br>ABACATE KG<br>BANNA PRATA KG (1)<br>BANNA PRATA KG (1)                      | <ul> <li>Código Interno &lt;</li> <li>28</li> <li>28</li> <li>12</li> </ul>  | Loja                                                             | DATA DE EMISSÃO:<br>15/08/2017<br>Embalagem ~<br>1.00<br>1.00         | Otd. Solicitada ~<br>10<br>10<br>20 | Contagem ~<br>0<br>0 | Box<br>Box<br>Selectore<br>BOX 1 (sorterosto roexeccoor etuce<br>BOX 2 (terre)<br>Selectore<br>Selectore                | TUS:<br>Separat<br>• 2<br>• X<br>• 2<br>• X<br>• 2<br>• X<br>• 2<br>• 2                                        | ção<br>Otd. Comprada ~<br>8<br>5<br>25 | <b>γ3 FEE</b><br><b>Preço (R5)* ~</b><br>R\$3,00<br>R\$3,00<br>R\$2,00 | EDBACK         Ø AJU           Total (R5)         ~           x624,00         x619,00           x630,00         x630,00 | 0A © AC<br>Ações<br>Novo Box<br>Novo Box |

# Campos que podem ser alterados

EMBALAGEM – alteração impactará somente para referência para compra, mas pode ser alterada de acordo com a disponibilidade do fornecedor.

Caso tenha uma oportunidade de comprar itens que não estão na sua solicitação de compra faça inserção pelo botão <u>ADICIONAR PRODUTOS</u>.

| V fru | căo:<br>utas 15/08/2017 |                  |                 | DATA DE EMISSÃO:<br>15/08/2017 |                   |            | sta<br>En                         | rus:<br>n Separaç | ção             |                     |               |          |
|-------|-------------------------|------------------|-----------------|--------------------------------|-------------------|------------|-----------------------------------|-------------------|-----------------|---------------------|---------------|----------|
| 1     | Produto 🔺               | Código Interno ~ | Loja 🔺          | Embalagem ~                    | Qtd. Solicitada 🗠 | Contagem ~ | Box                               | v                 | Qtd. Comprada ~ | Preço (R\$) * · · · | Total (R\$) ~ | Ações    |
| 1     | ABACATE KG (2)          |                  |                 |                                |                   |            | Selecione                         | • 0               |                 |                     |               |          |
| 1     | ABACATE KG              | 28               | LJ-1 - BLUESOFT | 1,00                           | 10                |            | BOX 1 (ENTREPOSTO FORNECEDOR BLUE | × -               | 8               | R\$3,00             | N\$24,00      | NOVO BOX |
| 1     | ABACATE KG              | 28               | LJ-1 - BLUESOFT | 1,00                           | 10                |            | BOX 2 (Novo)                      | × -               | 5               | R\$3,80             | R\$19,00      | NOVO BOX |
| 6     | BANANA PRATA KG (1)     |                  |                 |                                |                   |            | Selecione                         | - 0               |                 |                     |               |          |
| 8     | BANANA PRATA KG         | 12               | LJ-1 - BLUESOFT | 1,00                           | 20                |            | BOX 2 (Novo)                      | × -               | 25              | R\$2,00             | N\$50,00      | NOVO BOX |
|       |                         |                  |                 |                                |                   |            | Reference                         | 0.01              |                 |                     |               |          |
| 1     | MAMAO PAPAYA KG (1)     |                  |                 |                                |                   |            | Selecione                         | • •               |                 |                     |               |          |
| ,     | MAMAO PAPAYA KG (1)     | 23               | LJ-1 - BLUESOFT | 1.00                           | 15                |            | BOX 1 (ENTREPOSTO FORNECEDOR BLUE | - X -             | 12              | #\$5,00             | R\$60,00      | NOVO BO  |
| 2     | MAMAO PAPAYA KG (1)     | 23               | LI-1-BLUESOFT   | 1.00                           | 15                |            | онтесник                          | · X ·             | 12              | R05,00              | H460,00       | Νονο Βολ |

\* O botão adicionar produtos só estará disponível para solicitação de compra realizada a partir da inclusão de itens por produto.

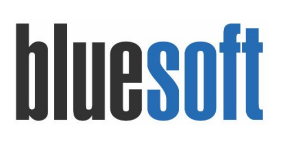

#### Selecione os itens e confirme.

| pricante |                 | neos para realizar a ousca. | Código do Produto  | GTIN            |     | Descricão |                                                                                                    |
|----------|-----------------|-----------------------------|--------------------|-----------------|-----|-----------|----------------------------------------------------------------------------------------------------|
| Busque u | m(a) Fabricante |                             |                    |                 |     | UVA%ITAL  |                                                                                                    |
| squisarı | por             |                             |                    |                 |     |           |                                                                                                    |
| Selecion | 0               | *                           |                    |                 |     |           |                                                                                                    |
|          |                 |                             |                    |                 |     |           | BUSCAR                                                                                                    |
|          |                 |                             |                    |                 |     |           | and the second second se |
|          |                 |                             |                    |                 |     |           |                                                                                                    |
|          | Código          | V Descrição                 | ~ I                | aldo Em Estoque | ~ C | usto      | Ŷ                                                                                                    |
| ~        | 25              | UVA ITALIA KG               |                    |                 |     |           |                                                                                                    |
|          | 100025          | CEASA UVA ITALIA KILO       | CX 6               |                 |     |           |                                                                                                    |
|          | 202247          | GELATINA DONA BENTA         | 35G UVA ITALIA     |                 |     |           |                                                                                                    |
|          | 208255          | REFRESCO PO CLIGHT 1        | 1G UVA ITALIA C/15 |                 |     |           |                                                                                                    |
|          | 608186          | UVA ITALIA 1KG CUMBUC       | A UND              |                 |     |           |                                                                                                    |
|          | 619685          | UVA BENITAKA/ITALIA CU      | MBUCA 500G         |                 |     |           |                                                                                                    |
|          | 640419          | UVA ITALIA TIPO 2 KG        |                    |                 |     |           |                                                                                                    |
|          | 114753          | REFRESCO PO CLIGHT 1        | 1G UVA ITALIA C/15 |                 |     |           |                                                                                                    |
|          | 14753           | REFRESCO PO CLIGHT 1        | 1G UVA ITALIA      |                 |     |           |                                                                                                    |
|          | 202248          | GELATINA DONA BENTA         | 35G UVA ITALIA     |                 |     |           |                                                                                                    |
|          |                 |                             |                    |                 |     |           |                                                                                                    |

O produto será adicionado a separação em todas as lojas.

5. Geração do pedido de compra ENTREPOSTO

Após digitar as quantidades e preços negociados clique no final da página no botão <u>FINALIZAR SOLICITAÇÃO</u>.

Para que a operação seja concluída com sucesso algumas validações serão realizadas a fim de gerar corretamente os pedidos de compra:

- A embalagem informada deve estar cadastrada no produto solicitado.
- O produto deve estar em linha de para a loja que se deseja comprar.
- O produto solicitado não pode ser de custo teórico.
- O Box informado deve estar vinculado a um fornecedor divisão.
- O fornecedor vinculado ao Box deve ser de Linha Indefinida.
- O fornecedor vinculado ao Box deve possuir um Contrato de Fornecimento ativo.

| lesof | 🔳 🖌 🕍 Lista de Sepa            | iração 👘 Listas de P | 'rodutos ×      |                 |                        |                        |                                               |                |           |                 | <ul> <li>Busca rá</li> </ul> | pida 🔹 😢    |            |
|-------|--------------------------------|----------------------|-----------------|-----------------|------------------------|------------------------|-----------------------------------------------|----------------|-----------|-----------------|------------------------------|-------------|------------|
| Home  | Compras / Solicitações de comp | ra da loja ★         |                 |                 |                        |                        |                                               |                |           |                 | ¶ <sup>‡</sup> FE            | EDBACK Ø AJ | UDA O AÇÕE |
|       |                                |                      |                 |                 |                        | ção FLV fruta          | as 15/08/2017                                 |                |           |                 |                              |             |            |
| FLV   | enc.ko<br>frutas 15/08/2017    |                      |                 | O Box BOX 2 não | o está vinculado a nen | hum fornecedor divisão | <ol> <li>Clique aqui para corrigir</li> </ol> | s - 1          | m Separaç | ;âo             |                              |             |            |
|       | Produto 🔺                      | Código Interno       | Loja 🔺          |                 |                        |                        |                                               |                | ~         | Qtd. Comprada ~ | Preço (R\$) * 🛛 👻            | Total (R\$) | Ações      |
|       | ABACATE KG                     | 28                   | LJ-1 - BLUESOFT |                 |                        |                        |                                               | CANCELAR       | × .       | 8               | ĸ83,00                       | H\$24,00    | NOVO BOX   |
|       | ABACATE KG                     | 28                   | LJ-1 - BLUESOFT | 1,00            | 10                     | 0                      | BOX 2 (Novo)                                  |                | × .       | 5               | n\$3,80                      |             | NOVO BOX   |
| •     | BANANA PRATA KG (1)            |                      |                 |                 |                        |                        | Selecione                                     |                | - 0       |                 |                              |             |            |
|       | BANANA PRATA KG                | 12                   | LJ-1 - BLUESOFT | 1.00            | 20                     | 0                      | BOX 2 (Novo)                                  |                | × .       | 25              |                              | m\$50,00    | NOVO BOX   |
| •     | MAMAO PAPAYA KG (1)            |                      |                 |                 |                        |                        | Selecione                                     |                | - 0       |                 |                              |             |            |
|       | MAMAO PAPAYA KG                | 23                   | LJ-1 - BLUESOFT | 1.00            | 15                     | 0                      | BOX 1 (ENTREPOSTO P                           | ORNECEDOR BLUE | × .       | 12              | R85,00                       | R\$60,00    | NOVO BOX   |
|       | UVA ITALIA KG (18)             |                      |                 |                 |                        |                        | Selecione                                     |                | - 0       |                 |                              |             |            |

Ocorrendo divergência para prosseguir deve corrigir TODAS as inconsistências. Acima ilustramos a situação que o BOX não está associada ao fornecedor conforme mencionado no item 1 deste documento, o sistema sempre disponibilizará o link para redirecionar a página correspondente para manutenção.

Após corrigir as inconsistências o Sistema permitirá avançar e você irá informar os contratos de fornecimento para geração dos pedidos.

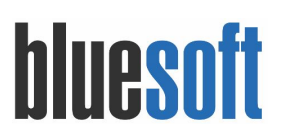

| Box   | Contrato de Fornecimento                                       |                     |
|-------|----------------------------------------------------------------|---------------------|
| BOX 1 | 89874 - 15/08/2017 à 31/08/2017 - Prazo de pagamento: 5 dias 🔻 | VISUALIZAR CONTRATO |

Será gerado os pedidos com status EM ABERTO. Será disponibilizado um link para direcionar o usuário a página de PEDIDO DE COMPRA, de as manutenções devidas e encerre o pedido.

| ie / Compras / Pedidos de Compra / C                                                                                     | onsultar Pedidos de Compra 🔺        |                        |                                               |                     |           |              |            |        |         |                     |          |                      |   |            | F FEED | BACK | *     | e Ajubi    | d          |
|----------------------------------------------------------------------------------------------------|-------------------------------------|------------------------|-----------------------------------------------|---------------------|-----------|--------------|------------|--------|---------|---------------------|----------|----------------------|---|------------|--------|------|-------|------------|------------|
| sulta de pedidos de compra                                                                                               |                                     |                        |                                               |                     |           |              |            |        |         |                     |          |                      |   |            |        |      |       |            |            |
| necedor                                                                                                    | Comprador                           | s                      | tatus                                         |                     | Loja      |              |            |        |         | Finalidade          |          |                      |   |            |        |      |       |            |            |
| e,                                                                                                    | Todos                               | * ]                    | Todos                                         | *                   | Tod       | las          |            |        | ٣       | Todos               |          |                      |   |            |        |      |       |            |            |
| riodo de emissão                                                                                                    | Periodo de entrega                  | N                      | J°. do pedido                                 | -                   | ripo de p | edido        |            |        |         | Tipo de exibi       | ção      |                      |   |            | Van E  | DI   |       |            |            |
| 15/08/2017 🛗 à 15/08/2017 🛗                                                                                              | De 🎁 à                              | <b>m</b> 9             | 90341                                         |                     | Todos     |              |            |        | ¥.      | Exibir todos        | s os ped | lidos                |   |            | Tod    | los  |       |            |            |
|                                                                                                    | EDI não enviados                    |                        |                                               |                     |           |              |            |        |         |                     |          |                      |   |            |        |      |       |            |            |
| Todos os pedidos EDI enviados                                                                                            |                                     |                        |                                               |                     |           |              |            |        |         |                     |          |                      |   |            |        |      |       |            |            |
| Todos os pedidos EDI enviados Nº pedido Fornecedor                                                                       | Comprador                           | Loja(s) Tipo           | do pedido                                     | Emissão             | Ent.      | Ent. inicial | Ent. final | Limite | Total d | lo pedido           | VAN      | Finalidade           |   |            |        | Oper | ações |            |            |
| Todos os pedidos         EDI enviados           Nº pedido         Fornecedor           990341         ENTREPOSTO BLUESOF | Comprador<br>T bluesoft_paularaquel | Loja(s) Tipo<br>1 Pedi | do pedido<br>do de compra de linha indefinida | Emissão<br>15/08/17 | Ent. I    | Ent. inicial | Ent. final | Limite | Total d | lo pedido<br>129,00 | VAN      | Finalidade<br>Padrão | 1 | <u>ω</u> Σ | s 🏨    | Ope  | ações | <b>5 %</b> | <u>a</u> ( |

Caso a parametrização comercial TORNAR o codigo referencia do produto do fornecedor estiver habilitada, os itens não possuam referenciamento ao fornecedor será solicitado o cadastro para efetivar o pedido.

| ramétros                                        | Ocorrências                                                                                                    |                                                                                                    |                                     |                                                            |                     |                                                      |     |
|-------------------------------------------------|----------------------------------------------------------------------------------------------------|----------------------------------------------------------------------------------------------------|-------------------------------------|------------------------------------------------------------|---------------------|------------------------------------------------------|-----|
| cebimento                                       | de mercadorias Cadastr                                                                                                    | o de produtos                                                                                          |                                     |                                                            |                     |                                                      |     |
| dastro de p                                     | produtos 🖉 Torn                                                                                                    | ar o código de referência do produto do fornece                                                        | dor obrigatório no cadas            | tro                                                        |                     |                                                      |     |
|                                                 |                                                                                                    |                                                                                                    |                                     |                                                            |                     |                                                      |     |
| dutos                                           | sem código de referênci                                                                                                    | a                                                                                                    |                                     |                                                            |                     |                                                      |     |
| produ                                           | itos abaixo listados, não j                                                                                                    | possuem o código de referência d                                                                       | io fornecedor.<br>scal eletrônica.  |                                                            |                     |                                                      |     |
| ecessá                                          | ario o codigo do forneceo                                                                                                    | set print to set the set of the set of the set of the set                                              |                                     |                                                            |                     |                                                      |     |
| ecessá<br>or cad                                | ario o codigo do forneceo<br>lastrar antes de fechar o                                                                                                 | pedido.                                                                                                |                                     |                                                            |                     |                                                      |     |
| ecessá<br>or cad                                | ano o codigo do forneceo<br>lastrar antes de fechar o                                                                                                  | pedido.                                                                                                |                                     |                                                            |                     |                                                      |     |
| ecessá<br>or cad<br>Pedido<br>Tipo d            | ano o codigo do forneceo<br>lastrar antes de fechar o<br>o Nº: 990341<br>le pedido: Pedido de com                                                      | pedido.<br>upra de linha indefinida                                                                    |                                     |                                                            |                     |                                                      |     |
| Pedido<br>Tipo do<br>Forneo                     | o Nº: 990341<br>le pedido: Pedido de con<br>cedor: ENTREPOSTO BLL                                                                                      | pedido.<br>Ipra de linha indefinida<br>ESOFT                                                           |                                     |                                                            |                     |                                                      |     |
| ecessà<br>or cad<br>Pedido<br>Tipo di<br>Forneo | ano o codigo do forneceo<br>lastrar antes de fechar o<br>o N°: 990341<br>le pedido: Pedido de con<br>cedor: ENTREPOSTO BLU                             | pedido.<br>Ipra de linha indefinida<br>IESOFT                                                          |                                     |                                                            |                     |                                                      |     |
| Pedido<br>Tipo do<br>Forneo                     | o N°: 990341<br>le pedido: Pedido de con<br>cedor: ENTREPOSTO BLU<br>jul para fazer a manutem                                                          | pedido.<br>upra de linha indefinida<br>IESOFT<br>:ão do código de referência do fo                     | rnecedor ENTREP                     | OSTO BLUESOFT                                              |                     |                                                      |     |
| ecessă<br>or cad<br>Pedido<br>Tipo di<br>Forneo | ono o codigo do forneceo<br>lastrar antes de fechar o<br>o N°: 990341<br>le pedido: Pedido de con<br>cedor: ENTREPOSTO BLU<br>ui para fazer a manuteno | pedido.<br>Ipra de linha indefinida<br>IESOFT<br>Ião do código de referência do fo                     | rnecedor ENTREP                     | OSTO BLUESOF]                                              |                     |                                                      |     |
| ecessà<br>or cad<br>Pedido<br>Tipo de<br>Forneo | o Nº: 990341<br>le pedido: Pedido de con<br>cedor: ENTREPOSTO BLU<br>ui para fazer a manutene<br>Descrição                                             | pedido.<br>tpra de linha indefinida<br>ESOFT<br>Código de referência do fo<br>Código de referência 👔   | rnecedor ENTREP<br>GTIN/PLU         | OSTO BLUESOFT                                              | Emb. de faturamento | Fator Faturame                                       | nto |
| ecessà<br>or cad<br>Pedido<br>Tipo di<br>Forneo | o Nº: 990341<br>le pedido: Pedido de com<br>cedor: ENTREPOSTO BLU<br>ui para fazer a manutent<br>Descrição<br>ABACATE KG                               | pedido.<br>apra de linha indefinida<br>IESOFT<br>Código de referência do fo<br>Código de referência () | rnecedor ENTREP<br>GTIN/PLU<br>2146 | OSTO BLUESOFT<br>AJUDA<br>Peso variável                    | Emb. de faturamento | Fator Faturame                                       | nto |
| ecessà<br>or cad<br>Pedido<br>Tipo de<br>Forneo | o N°: 990341<br>le pedido: Pedido de com<br>cedor: ENTREPOSTO BLU<br>ul para fazer a manutent<br>Descrição<br>ABACATE KG<br>BANANA PRATA KG            | pedido.<br>apra de linha indefinida<br>ESOFT<br>Código de referência do fo                             | GTIN/PLU<br>2146<br>2125            | OSTO BLUESOFT<br>• AjuDA<br>Peso variável<br>Peso variável | Emb. de faturamento | Fator Faturame           1,000000           1,000000 | nto |

#### **IMPORTANTE:**

Caso seja a primeira compra do produto no Sistema será considerado como tributo de compra o informado em seu cadastro em figura fiscal  $\rightarrow$  tributação estadual  $\rightarrow$  entrada.

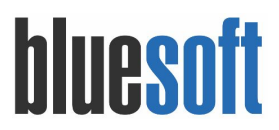

# Checklist Implantação

- 1. Cadastro do Fornecedor
- 2. Contrato de Fornecimento
- 3. Lista de Produtos e/ou Solicitação de Compra
- 4. Pedido de Entreposto
- 5. Finalização do Pedido

# Documentações Auxiliares

https://ajuda.bluesoft.com.br/modulo-de-compras/separacao-para-compra-no-entreposto/25909 https://ajuda.bluesoft.com.br/modulo-de-compras/listas-de-produtos/25906